# Printing Data Saved on the Printer (Private Printing)

- 1. To print a document first select a printer in the printing menu
- 2. Now you will be asked to enter a 4 digit code of your own free choice (please do not choose the NC-number to avoid identically coded print jobs)
- 3. Please remember the code, go to the selected printer and follow the further instructions below to perform the print job.

# 1. Display the screen

## 1.1. Press [Job Box] in the home screen.

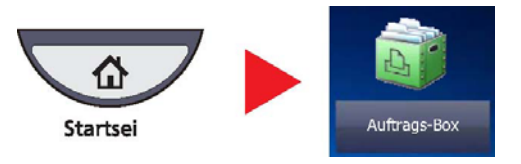

## 1.2. Select [Private Print/Stored Job] and press [Open].

| Auftragsbox.                        |         |        |
|-------------------------------------|---------|--------|
|                                     | ي د الم |        |
| Privater/Gespeicherter Druckauftrag | 21      |        |
| Schnellkopie/Prüfen und Halten      | 21      | 1      |
| Wiederholungskopie                  | 21      | 1/1    |
| Formular für Formularüberlagerung   | 21      | 1      |
|                                     | 2       | $\sim$ |
|                                     | Öffne   | n      |
|                                     |         |        |

# 2. Print the document.

2.1. Select the creator of the document and press [Open].

| rivater/Gespeicherte | r Druckauftrag |         |                         |
|----------------------|----------------|---------|-------------------------|
|                      | Benutzername   | Dateien |                         |
| 1 Anwender           |                | 5       | ^                       |
| 2 Anwender           |                | 2       |                         |
| 3 Anwender           |                | 1       | 1/2                     |
| 4 Anwender           |                | 1       |                         |
| 5 Anwender           |                | 1       | $\overline{\mathbf{v}}$ |

## 2.2. Select the document to print and press [Print].

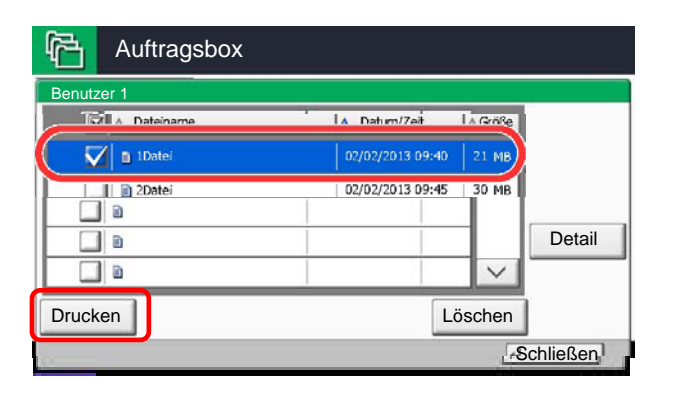

The document is protected by an access code, the password entry screen will be displayed. Enter the password using the numeric keys.

#### 2.3. Specify the number of copies to print as desired.

## 2.4. Press [Start Print].

Printing starts. Upon completion of printing, the Private Print job is automatically deleted.

# 3. Deleting the document

Return to the Job box.

| ß                    | Auftragsbox |                  |           |        |        |  |
|----------------------|-------------|------------------|-----------|--------|--------|--|
| Benut                | zer 1       |                  |           |        |        |  |
|                      | A Dateiname | A Datum/Zeit     | I ∧ Größe |        |        |  |
|                      | 🗈 1Datei    | 02/02/2013 09:40 | 21 MB     | ^      |        |  |
|                      | 2Datei      | 02/02/2013 09:45 | 30 MB     |        |        |  |
|                      |             |                  |           |        |        |  |
|                      |             |                  | 1         |        | Detail |  |
|                      | 9           |                  |           | $\sim$ |        |  |
| Drucke               | n           |                  | Lösc      | hen    |        |  |
| <u>≰</u> J Schließen |             |                  |           |        |        |  |

#### 3.1. Select the document to delete and press [Delete].

**NOTE**: The document is protected by an access code, the password entry screen will be displayed. Enter the password using the numeric keys.

#### 3.2. Press [Yes] in the confirmation screen.